| UnityPoint Health     | Page 1 of 4                                | Section: UPM RL                   | Policy #: 25       |  |
|-----------------------|--------------------------------------------|-----------------------------------|--------------------|--|
| METHODIST             |                                            |                                   |                    |  |
| REFERENCE LAB         | Approved by: see s                         | ignature block at end of document | Date: 2/12/18      |  |
|                       |                                            |                                   | Review by: 2/12/20 |  |
| LABORATORY            | Supersedes: NEW                            |                                   |                    |  |
|                       | Date Revised:                              |                                   |                    |  |
|                       | Primary Responsible Parties: Peggy Bennett |                                   |                    |  |
|                       | Secondary Responsible Parties: Deb Deeb    |                                   |                    |  |
|                       | CAP Standard:                              | NA                                |                    |  |
| SUBJECT: AMERICAN RED | CROSS SUNQU                                | JEST ORDER ENTRY                  |                    |  |

## I. PURPOSE

- A. To ensure all lab staff properly identify American Red Cross specimens.
- B. Outlines the proper process required to ensure patients are entered correctly in Sunquest Lab LIS and that results are able to be released with proper information listed that is required by the client.

## II. GENERAL INFORMATION

Proper registration and ordering of tests for American Red Cross specimens on the appropriate account is critical to ensuring appropriate results are received and testing is billed correctly.

# III. POLICY SCOPE

Applies to all staff that process American Red Cross orders in Sunquest Lab.

## IV. PROCEDURE

A. Ordering an American Red Cross Order

| 2296<br>Imerican Red Cross<br>05 W John Gwynn Jr<br>Peoria, IL 51605<br>J09) 635-4317 | Examp             | UnityPoint Health - Methodist<br>(200)/972-4111(800)/640-8601 Fax: (300)/672-4164<br>Elizabeth A. Bauer Akesh, MO<br>Laboratory Medical Diversit |
|---------------------------------------------------------------------------------------|-------------------|----------------------------------------------------------------------------------------------------|
|                                                                                       |                   | Bill To:<br>Sunquest Encounter Account                                                                                                    |
| Patient ID: PMARC74689                                                                | 1                 |                                                                                                    |
| Last Name: <u>ARCPLT</u>                                                              |                   |                                                                                                    |
| First Name: 23350<br>Example: W12340078912340, 1123                                   | 07892234A         | K12345107<br>Product Code                                                                                                    |
| DIN Barcode                                                                           | - Red Cross wi    | 11 Place Barcode here.                                                                                                    |
| 01/01/1900<br>PT DOB                                                                  | Unk<br>Sex        | <u> 199995 - Provider not in system</u><br>Ordering Physician                                                                                    |
| Collection Date:                                                                      | 11/18             | Time: 10:15                                                                                                    |
| Requested Testing:                                                                    |                   |                                                                                                    |
| ⊠Bacterial ID (\<br>⊠Gram Stain (\                                                    | /CBID)<br>/CGRAM) |                                                                                                    |
| □ Other:                                                                              |                   |                                                                                                    |

1. Launch Sunquest Order Entry>Select New patient.

Ne<u>w</u> Patient

2. In the Patient ID field type the Patient ID on the requisition. In this example, it would be PMARC74689. Then click Create. Note: Each ARC requisition has a unique patient ID.

| Demographics             |            |        |  |  |  |  |
|--------------------------|------------|--------|--|--|--|--|
| PEORIA METHODIST MEDICAL |            |        |  |  |  |  |
| H <u>o</u> spital ID     | PRM 🖌      |        |  |  |  |  |
| <u>P</u> atient ID       | PMARC74689 | Create |  |  |  |  |

- 3. Fill out the following fields:
  - a. Last name, enter ARCPLT.
  - b. First name, enter the DIN code and the Product code supplied on the requisition. There is a single space in-between the two numbers.
  - c. DOB, Enter 01/01/1900

| Last name         | ARCPLT            |
|-------------------|-------------------|
| First name        | W2234567892234A K |
| Middle name       |                   |
| Suffix            |                   |
| Date of birth/Age | 01/01/1990        |
| Sex               | UNKNOWN           |
| Race              | 9                 |

- d. Sex enter UNK.
- e. In the pane on the right, click New Episode.

Ne<u>w</u> Episode

- 4. In the Location field, enter 2296 for American Red Cross, then hit tab. The fields below will now allow values.
- 5. Account #, enter 2296
- 6. Attending Phys 1 enter 199995
- 7. Financial Class enter CBC
- 8. Then Save.

| Event <u>d</u> etail |                     |                                 |                        |
|----------------------|---------------------|---------------------------------|------------------------|
| Options              | Location 2296 ~ AM  |                                 |                        |
| Modi <u>f</u> y      |                     |                                 |                        |
| Special Modify       | Account #           | 2296                            |                        |
|                      | Event type          | OP ~ OUTPATIENT                 | quest Order Entry (25) |
| Dischar <u>q</u> e   | Start/admit date    | 02/01/2018                      | 1 2 7                  |
| New Episode          | Attending phys 1    | 199995 ~ PROVIDER,NOT IN SYSTEM |                        |
|                      | Financial class     | CBC ~ CLIENT BILL NON-UPC       |                        |
| Cancel Changes       | Admitting diagnosis |                                 |                        |
|                      | Event status        | Active                          |                        |

- 9. A new window will appear for the specimen and order information. Starting with the left side, enter the following fields.
  - a. Collection date and time
  - b. Workload code is VNON
  - c. IMPORTANT: in the Order Comment field, starting with a ; enter the patients first name again, (DIN and Product code. Must have 1 space in-between each) (i.e. ;W2234567892234A K1234567)

| PMARC74689 A<br>Date of birth 01/01/199<br>Soc Sec # | ARCPLT,W223<br>90 (28Y) Sex U | Rule Messages |                           |              |
|------------------------------------------------------|-------------------------------|---------------|---------------------------|--------------|
| Hospital ID PRM                                      | SPOT VCP                      | Order Codes   | Schedule Orders           |              |
| Att Phys 1 199995 PF                                 | ROVIDER,NOT IN S              | T             |                           |              |
| Accentys 2                                           |                               | Order entry   | RT ~ ROUTINE              |              |
|                                                      |                               | Order Code    | Order Description         | Modifier     |
| Patient Select                                       |                               | VCBID         | BACTERIA, DEFIN ID QC/V/Y | RT ~ ROUTINE |
| General information                                  |                               | VCGRAM        | GRAM SMEAR QC/V/Y         | RT ~ ROUTINE |
|                                                      |                               |               |                           |              |
| Order account #                                      | 2296                          |               |                           |              |
| Order location                                       | 2296 ~ AMERIC                 |               |                           |              |
| Financial class                                      | CBC ~ CLIENT                  |               |                           |              |
| Collect date                                         | 02/01/2018                    |               |                           |              |
| Collect time                                         | 10:15                         |               |                           |              |
| Receive date                                         | 02/01/2018                    |               |                           |              |
| Receive time                                         | 13:55                         |               |                           |              |
| Order physician                                      | 199995 ~ PROV                 |               |                           |              |
| Workload code                                        | VNON ~ PRM NO                 |               |                           |              |
| Order comment                                        | ;W22345678922                 |               |                           |              |
| Bill to                                              |                               |               |                           |              |
| Copy to phys 1                                       |                               |               |                           |              |
| Copy to phys 2                                       |                               |               |                           |              |
| Phlebotomist code                                    |                               |               |                           |              |
| Number of collections                                | 1                             |               |                           |              |
| STREET ADDRESS 1                                     |                               |               |                           |              |

- 10. Enter the testing being requested in the Right side and then click save.
- 11. Route with the containers being requested. Take printed labels and specimen (if with orders) to Micro.

| 🔍 Container a | nd Specimen Entry | ĸ |
|---------------|-------------------|---|
| Container-    | Specimen List     |   |
| Container     | Add               |   |
| Specimen      | Remove            |   |
| Select cont   | tainer/specimen   | 1 |
| Container     | Specimen          |   |
| SB            | SPEC              |   |
| Foreign CID   | Assign            |   |
|               | Delete            |   |
| SPOIS         |                   |   |
| Start SPOT    | PRM 👻             |   |
| Receipt SPOT  | VCP 🖌             |   |
|               | Route Cancel      |   |

MMCI Laboratory is a CAP accredited facility, as of 7/1/11 the responsibility of new and/or substantially revised policies and procedures will be restricted the Laboratory Director whose name appears on the CLIA certificate, whose signature appears below. The biennial review will be completed by the Administrative Director.

| POLICY CREATION : |                                                           |               |  |  |
|-------------------|-----------------------------------------------------------|---------------|--|--|
| Author:           | Deb Deeb                                                  | Date: 2/12/18 |  |  |
| Medical Dire      | ctor: Dr. Elizabeth Bayer-Marsh Elizabeth A. Bauer (an MO | Date: 2/12/18 |  |  |

| MEDICAL DIRECTOR                                   |  |                             |  |  |
|----------------------------------------------------|--|-----------------------------|--|--|
| DATE NAME SIGNATURE                                |  |                             |  |  |
| February 18, 2018 <i>Elizabeth Bauer-Marsh, MD</i> |  | Eeizaberth A. Bauer Can QMO |  |  |
| SECTION ADMINISTRATIVE DIRECTOR                    |  |                             |  |  |
| February 18, 2018Dana A. Spears, BS, HTL (ASCP)    |  | Pana A Spears               |  |  |
|                                                    |  |                             |  |  |

| <b>REVISION HISTORY</b> (began tracking 2011) |                       |           |                |  |  |
|-----------------------------------------------|-----------------------|-----------|----------------|--|--|
| Rev                                           | Description of Change | Author    | Effective Date |  |  |
| 1                                             | Initial release       | J. Turpin | 2/12/18        |  |  |
|                                               |                       |           |                |  |  |

### **REVIEWED BY**

| Lead      | Date    | Coordinator/<br>Manager | Date    | Administrative<br>Director | Date    |
|-----------|---------|-------------------------|---------|----------------------------|---------|
| J. Turpin | 2/12/18 | Ich Deeb                | 2/12/18 | Jana Aspears               | 2/12/18 |
|           |         |                         |         |                            |         |
|           |         |                         |         |                            |         |
|           |         |                         |         |                            |         |
|           |         |                         |         |                            |         |